## マカフィー® セキュリティサービス

### 解約・アンインストール マニュアル

株式会社 キャッチネットワーク 第4版 2022/1/22

| 目次 |       |           |                 |     | 2  |
|----|-------|-----------|-----------------|-----|----|
| 1  | 解約方法  | (windows, | Mac、Andoroid共通) | ••• | 3  |
| 2  | アンインス | トール方法     | Windows版        | ••• | 5  |
| 3  | アンインス | トール方法     | Mac版            |     | 6  |
| 4  | アンインス | トール方法     | Android版        |     | 8  |
| 5  | お問い合材 | っせについて    |                 |     | 10 |

■こんなときは

- ・製品をアンインストールしたい。
   本ガイドをご覧ください。
- マカフィー® セキュリティサービスを解約したい。
   本ガイドをご覧下さい。
- ・困ったときは
   各種サポートをご利用ください。サポートページへのアクセス、サポート
   センターへのお問い合わせなどについては、10ページをご覧ください。

# 解約方法

マカフィー® セキュリティサービスの解約方法(windows,Mac,Android共通)

ご契約中の「マカフィー® セキュリティサービス」を解約する方法を案内します。

## ■用意するもの ・マイページへログインするための基本ID通知書(基本IDとパスワード) ▲ 基本ID通知書がない場合はKATCHフリーコールへご連絡下さい。

1.お客様メニューヘログインします・・・基本IDとパスワードが必要です。 (ログインページURL情報 https://mypage.katch.ne.jp/acms/U01010\_KT.do )

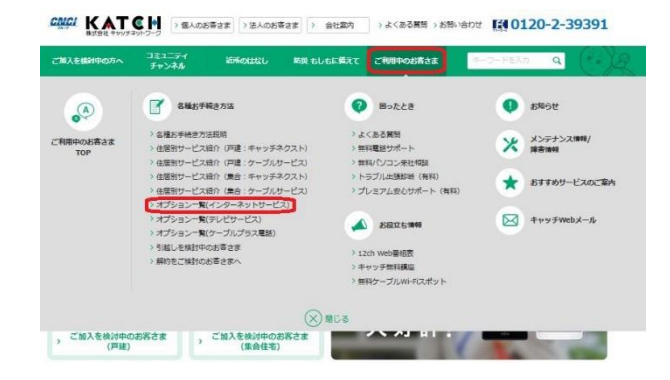

お客様メニューのログイン画面へは 弊社ホームページのトップページのタブ 「ご利用中のお客さま」を選び、表示された 各種お手続き方法のオプション一覧をクリック

切替わった画面のオプションラインナップから、 マカフィ®セキュリティサービスの <sup>
・ まままメニューヘログインする●</sup>をクリックすると ログイン画面が表示されます。

「基本ID通知書」に記載の基本IDと パスワードを入力してログインします。

2.対象の基本IDのメニューから マカフィー® セキュリティサービスを選択

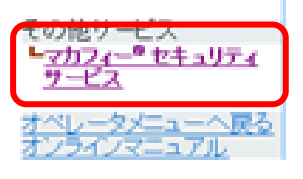

マカフィー® セキュリティサービス

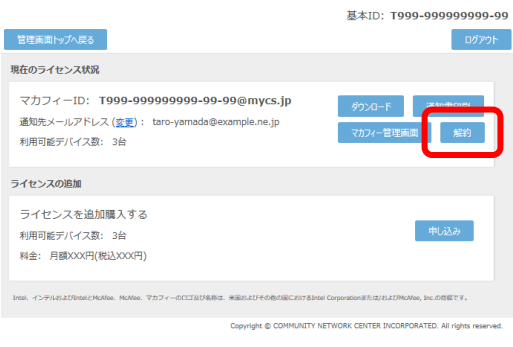

3. 対象のライセンスの「解約」を選択

4.「同意する」、「次へ」を選択

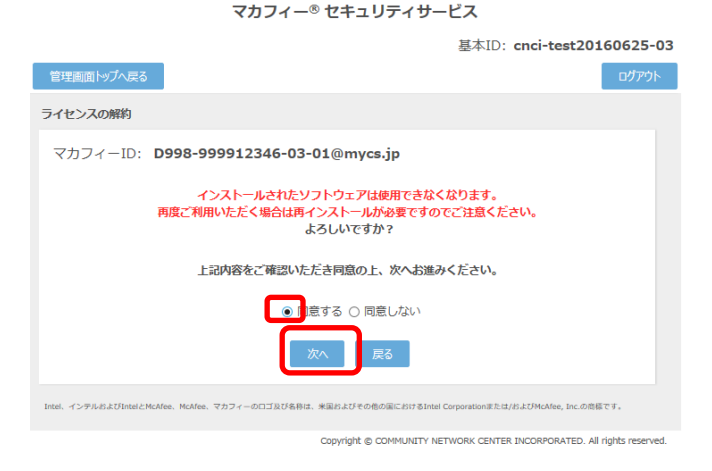

5.「管理画面へ戻る」を選択

マカフィー® セキュリティサービス

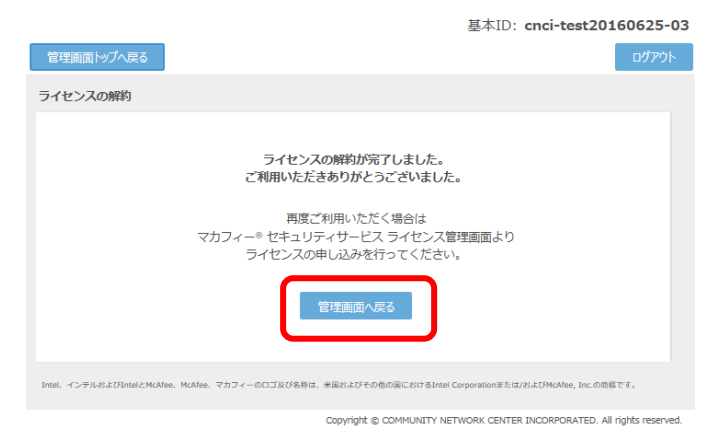

6. 月末に解約が実行されます。 ※インターネットオプションサービスは日割り計算となりません。

#### マカフィー® セキュリティサービス

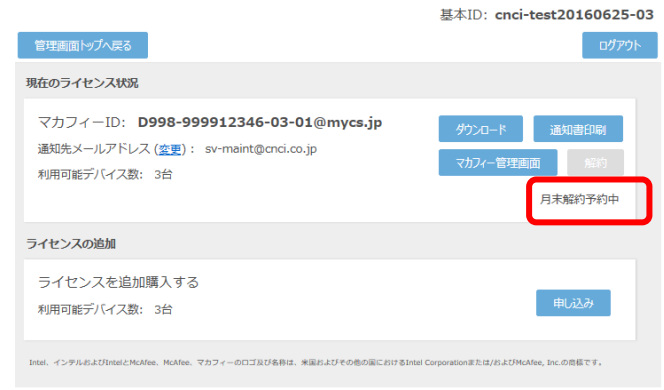

Copyright © COMMUNITY NETWORK CENTER INCORPORATED. All rights reserved.

4

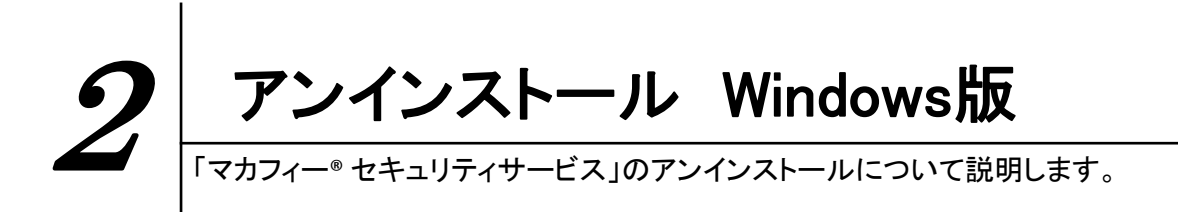

お使いのコンピュータから「マカフィー® セキュリティサービス」をアンインストールする方法を説明します。

パソコンのコントロールパネルからプログラムのアンインストールします。
 ※7ページを参考にプログラムのアンインストール画面へお進み下さい。

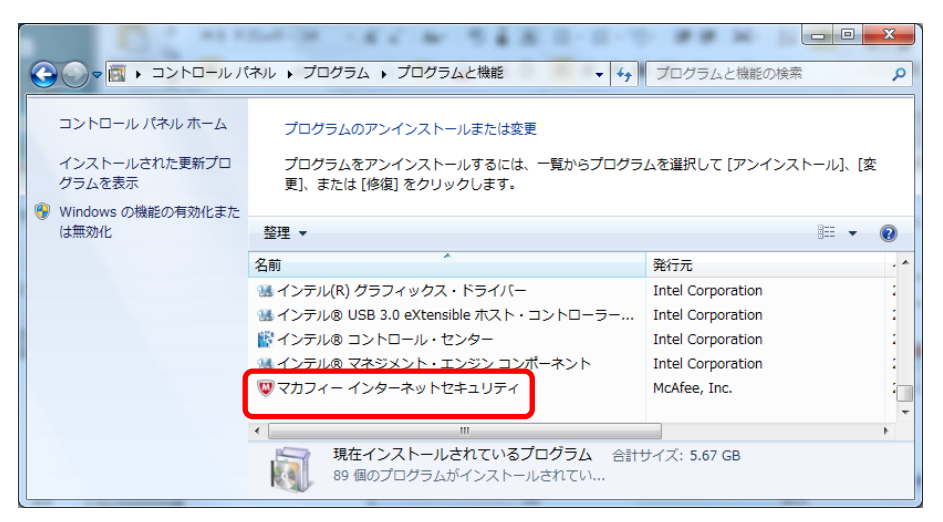

 アンインストールの実行を確認する画面で、必要箇所にチェックを入れ、「削除」ボタンを クリックします。

※すべて削除する場合はすべてのチェックBOXへチェックを入れて「削除」をクリックします。

| WMCAfee Arbani Company Arbani Company                                                  | - ×       |
|----------------------------------------------------------------------------------------|-----------|
| マカフィーンフトウェアを削除                                                                         |           |
| N型象する項目を選択してください。                                                                      |           |
| マカフィープログラム:                                                                            |           |
| ☑ マカフィー インターネットセキュリティ                                                                  |           |
| <ul> <li>このプログラムのファイルをすべて解除してください。このパンロンド<br/>場合には、契約情報を入力して設定をやり直す必要があります。</li> </ul> | 再インストールする |
| ☑ Web 保護 - 閲覧する前にサイトの危険性を知らせる無料のブラウザー                                                  | 保護機能です。   |
|                                                                                        |           |
|                                                                                        |           |
|                                                                                        |           |
| キャンセル                                                                                  | HUR       |

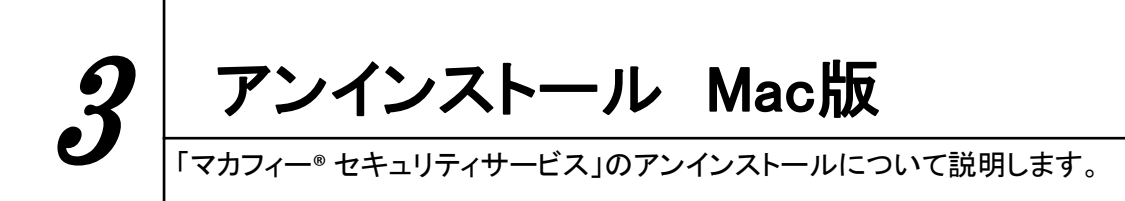

お使いのコンピュータから「マカフィー® セキュリティサービス」を アンインストールする方法を説明します。

- 1. Finder 5 をクリックし、 アプリケーションをクリックします。
- 2. アプリケーションから「McAfee Internet Security Uninstaller」にてプログラムの アンインストールします。(マカフィーのマークが箱に入ったアイコンです)

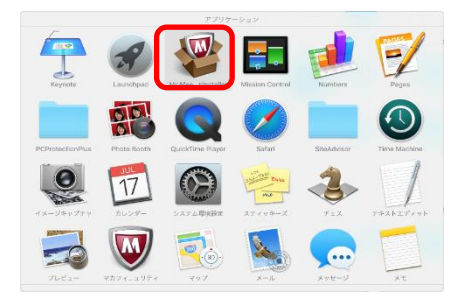

3. アンインストールの実行を確認する画面で(機能拡張をインストールしている場合は「サイトアドバイザーのアンインストール」にチェックを入れ)、「続行」ボタンをクリックします。 管理者のユーザ名/パスワードを確認してきた場合、入力をおこない「OK」ボタンをクリックします。

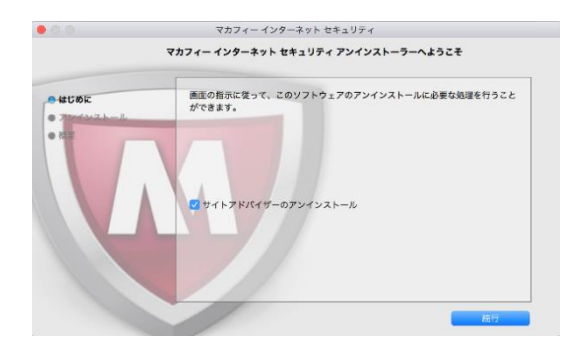

| McAfee LiveSafe - Internet Security Uninstaller が<br>変更を加えようとしています。 これを許可するには、管理者<br>の名前とパスワードを入力してください。 |  |  |  |
|----------------------------------------------------------------------------------------------------|--|--|--|
| ユーザ名:                                                                                                    |  |  |  |
| パスワード:                                                                                                   |  |  |  |
| キャンセル OK                                                                                                 |  |  |  |

4. アンインストールが実行されます。

「マカフィーインターネットセキュリティを正常に削除しました。」と表示されたら「完了」 ボタンをクリックします。

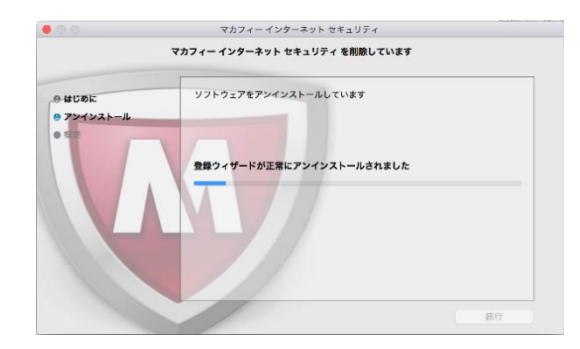

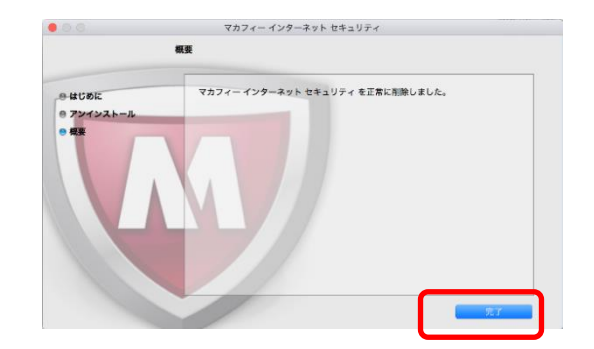

アンインストール Android版 「マカフィー®セキュリティサービス」のアンインストールについて説明します。

お使いの端末から「マカフィー® セキュリティサービス」をアンインストールする方法を説明します。

1. Android端末からアプリをアンインストールします。 以下のアイコンをクリックしメニューを表示し、メニューから「削除」をクリックします。

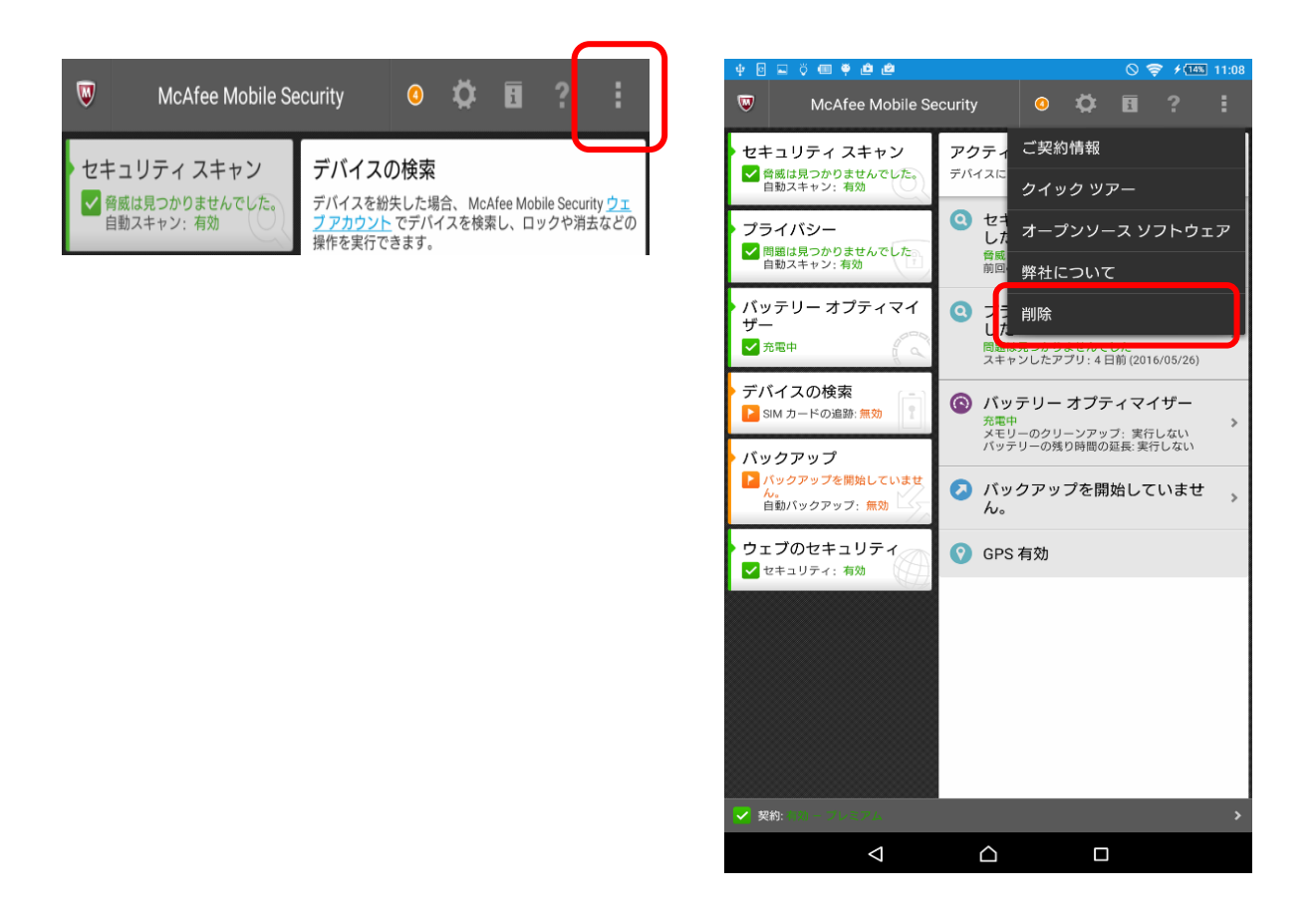

アプリを削除しますか?に「OK」ボタンをクリックします。
 ロック画面が表示された場合はPIN番号を入力し、「ロックの解除」ボタンをクリックします。
 応答画面に「OK」ボタンをクリックします。
 Android端末からアプリがアンインストールされます。

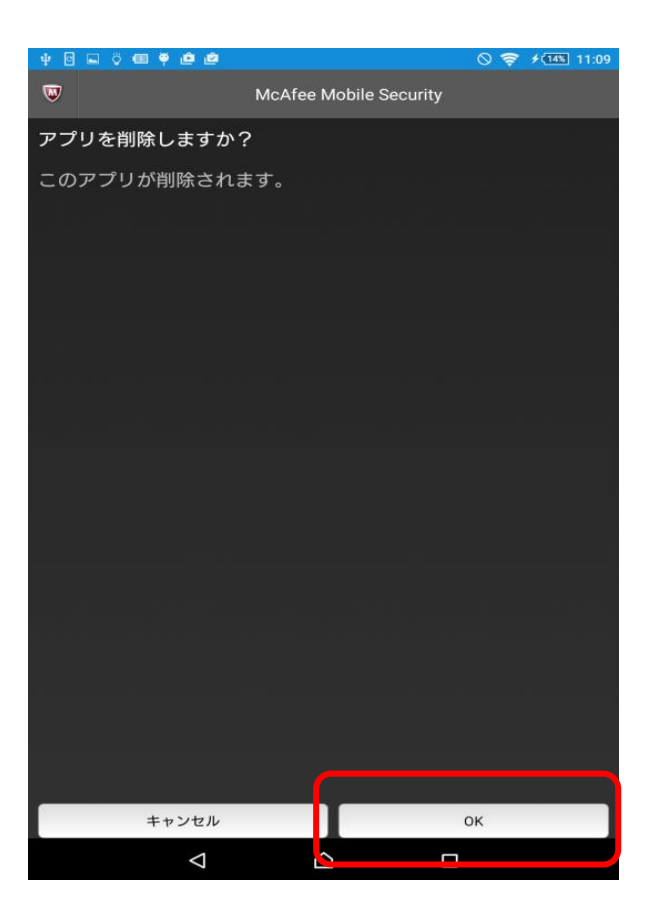

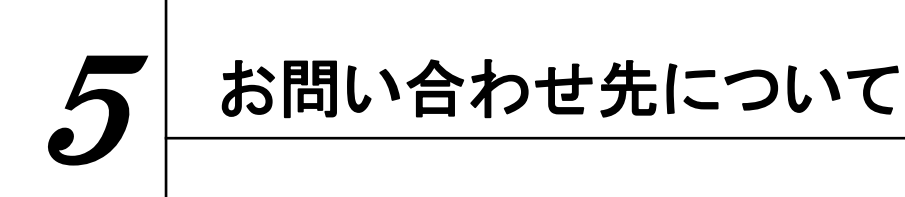

ご不明な点がありましたら下記フリーコールまでご連絡下さい。 操作方法についてサポートをご希望の場合は、パソコンが操作出来る状態で ご連絡下さい。

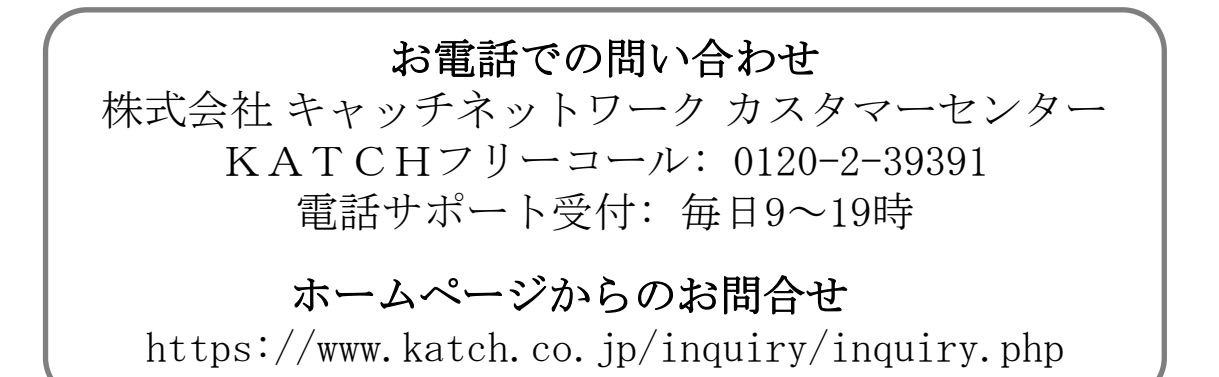